## **Formation NCES**

## Le Savoir-Être en milieu professionnel

Pourquoi est-ce si important. Comment l'utiliser.

Lien d'accès sécurisé : https://nces.agora-learning.com/catalog/offers/3

**Convention de formation** (*Page 2*)

Inscription > Paiement > Accès à la formation (Pages 3 et 4)

Se connecter (Page 5)

Se repérer sur l'écran (Page 6)

Répondre aux questions (Page 7)

Forum : Question / Réponse (Page 8)

Certificat de réalisation (Page 9)

## Convention de formation ...

La convention de formation est préremplie sur le site <u>www.nces-france.fr</u>. Vous pouvez la télécharger et la compléter. N'oubliez pas d'y associer le programme de formation et, si nécessaire, la fiche formation toutes deux en accès libre et téléchargeable.

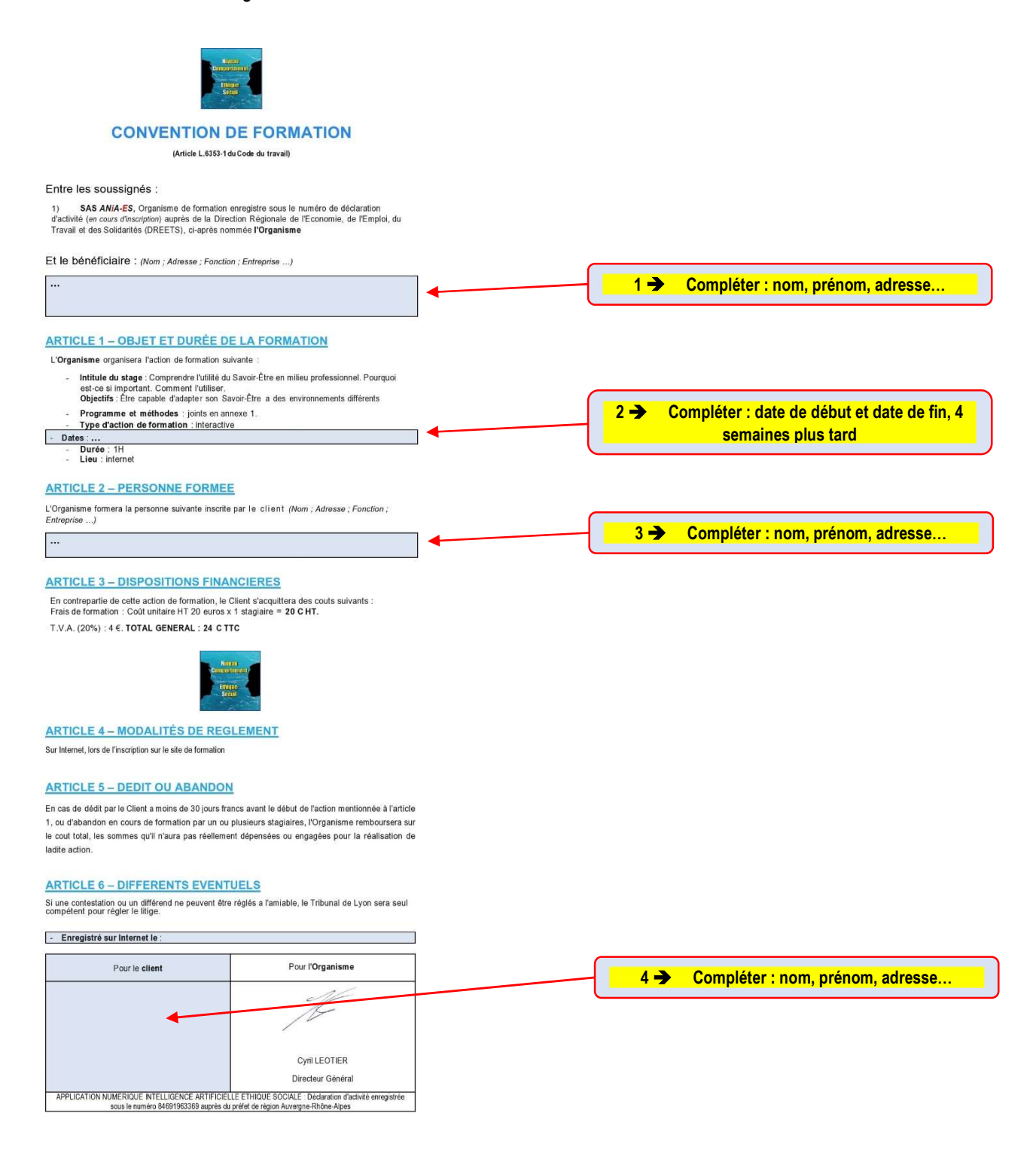

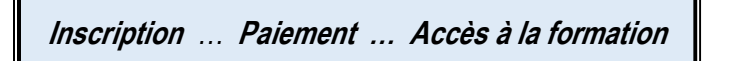

Ayant cliqué sur un lien « Inscription » (vous êtes désormais sur un site sécurisé : https), vous progress

ez successivement sur les écrans ci-dessous, avant d'accéder à votre formation

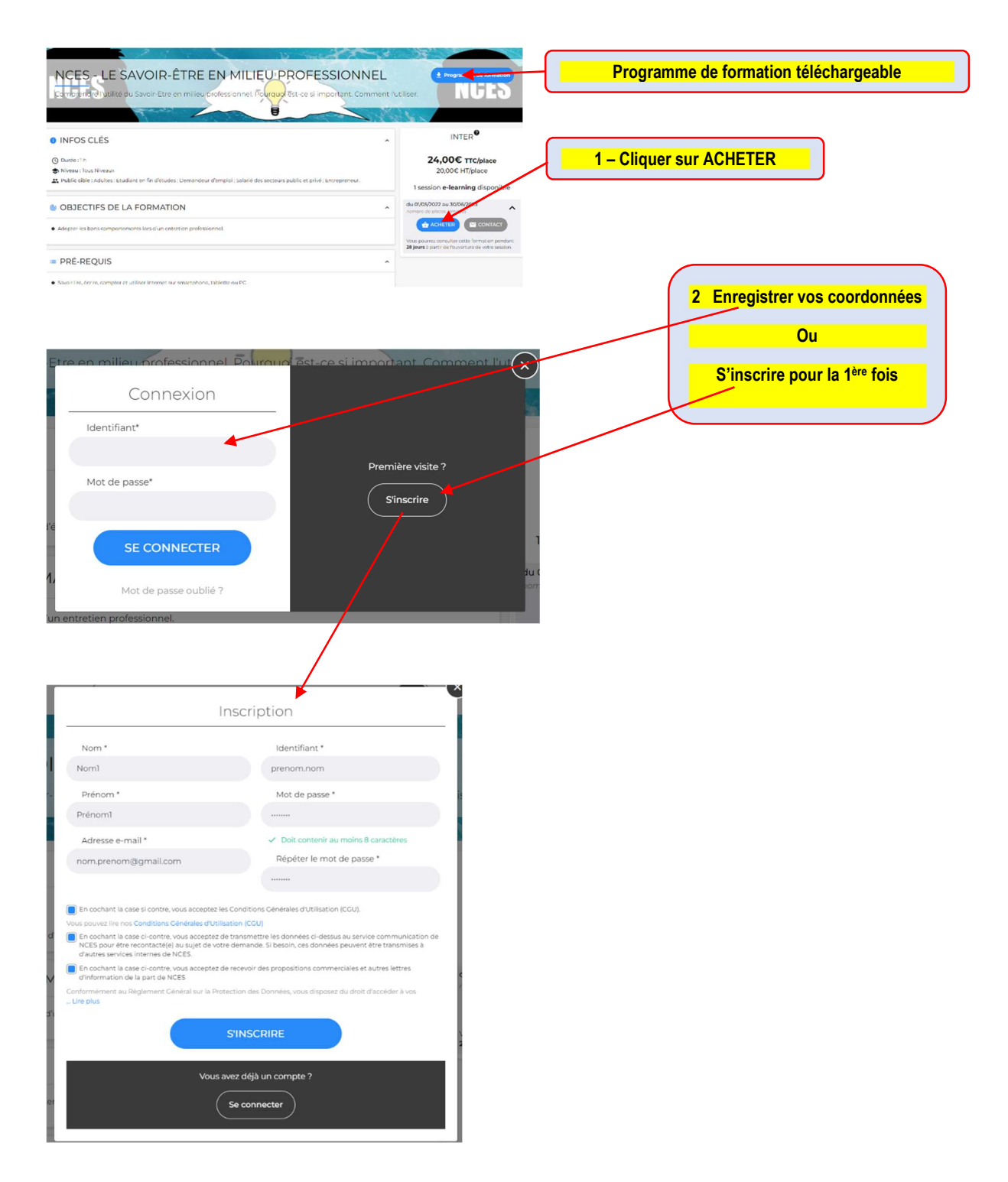

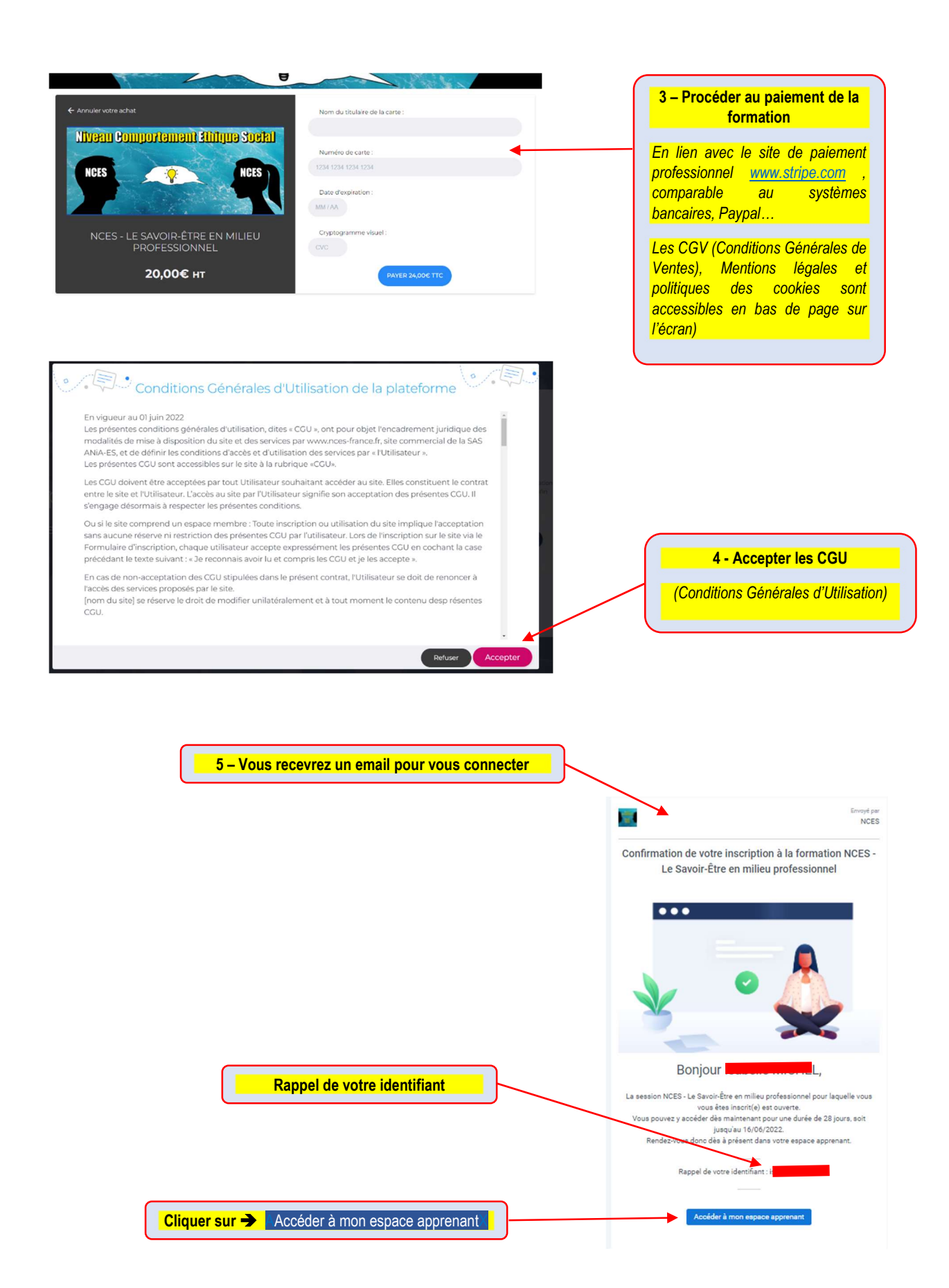

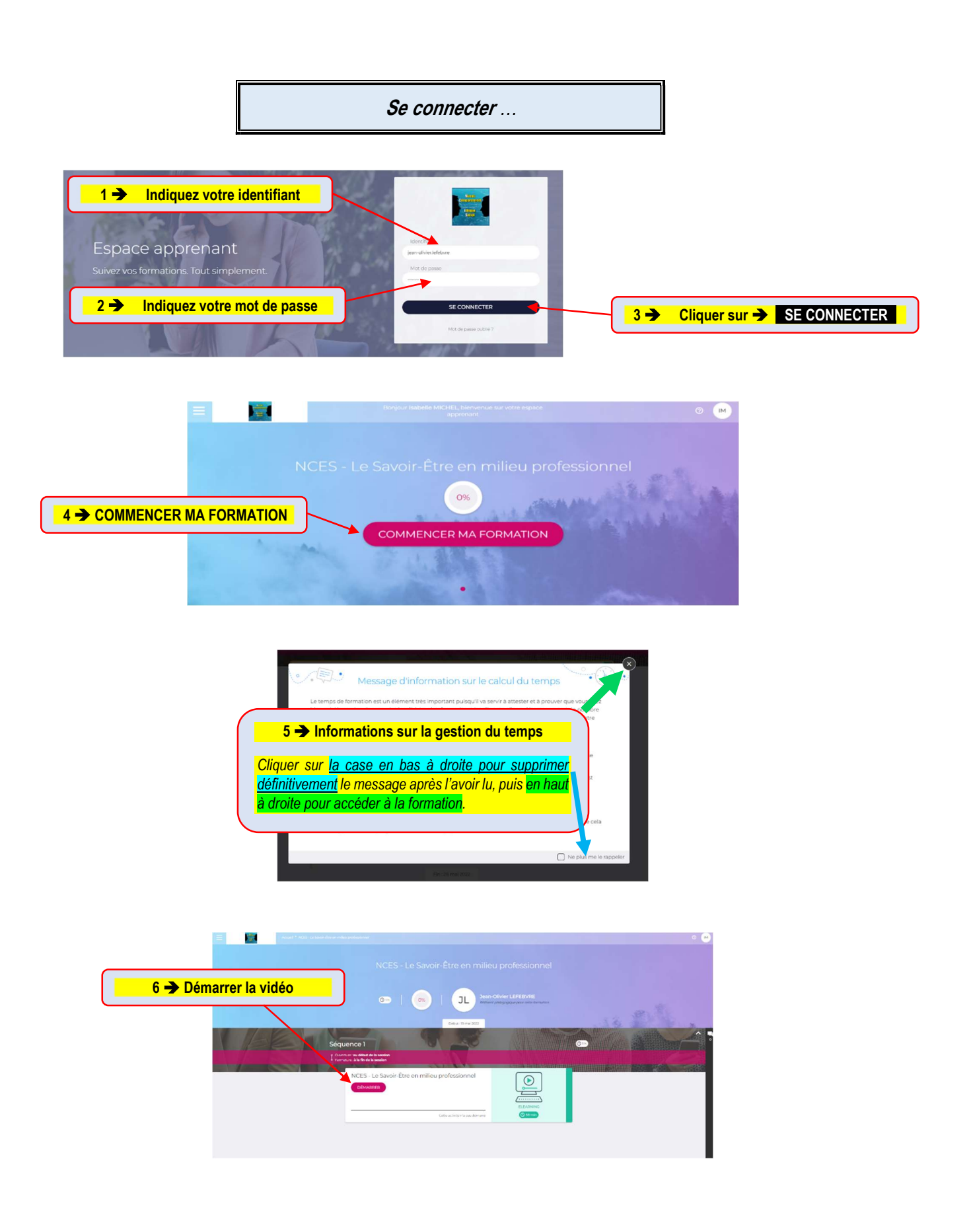

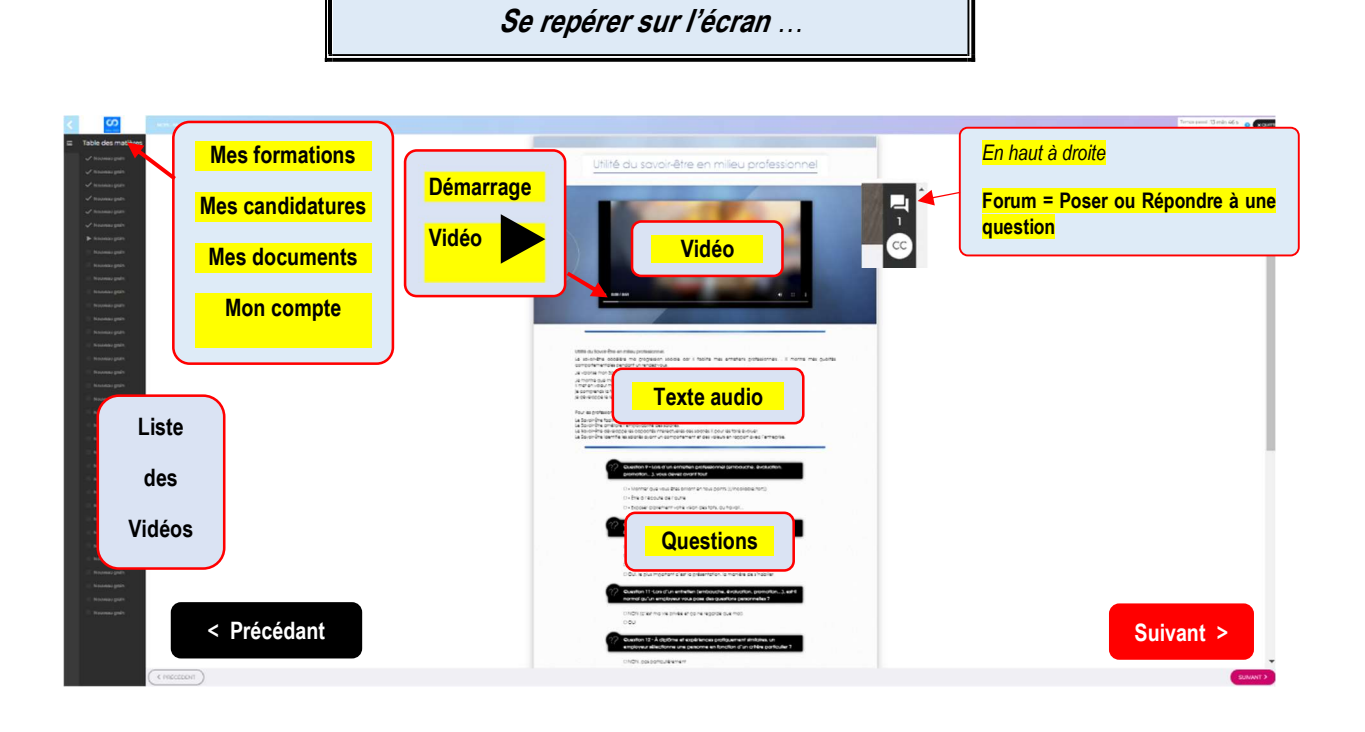

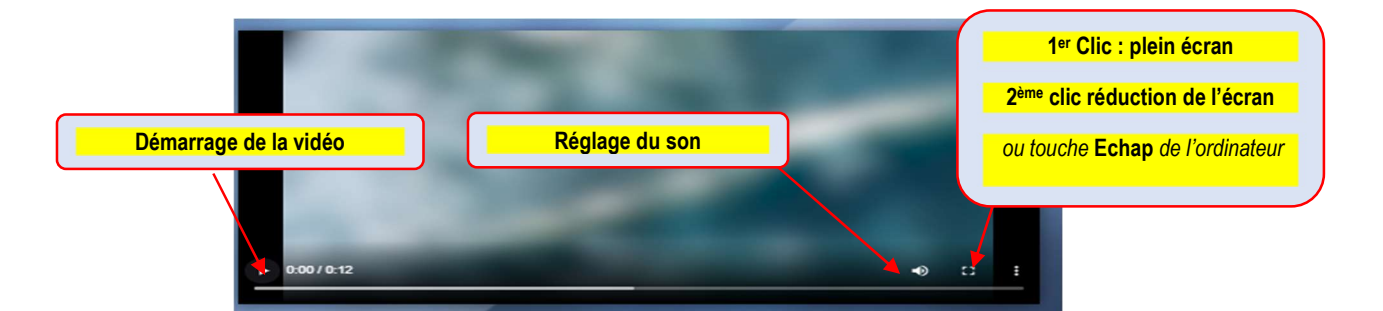

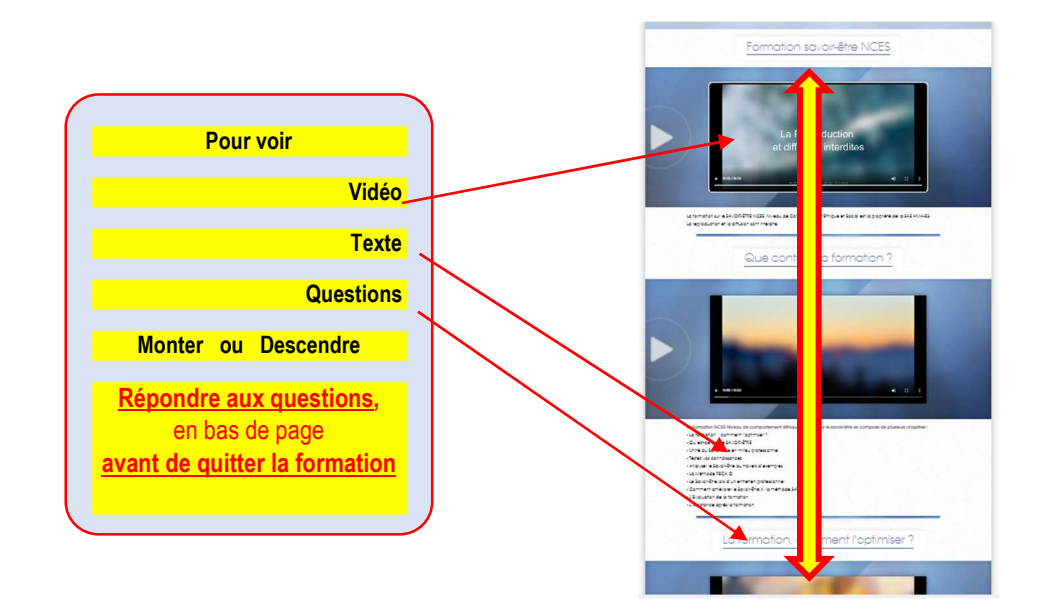

## Répondre aux questions ...

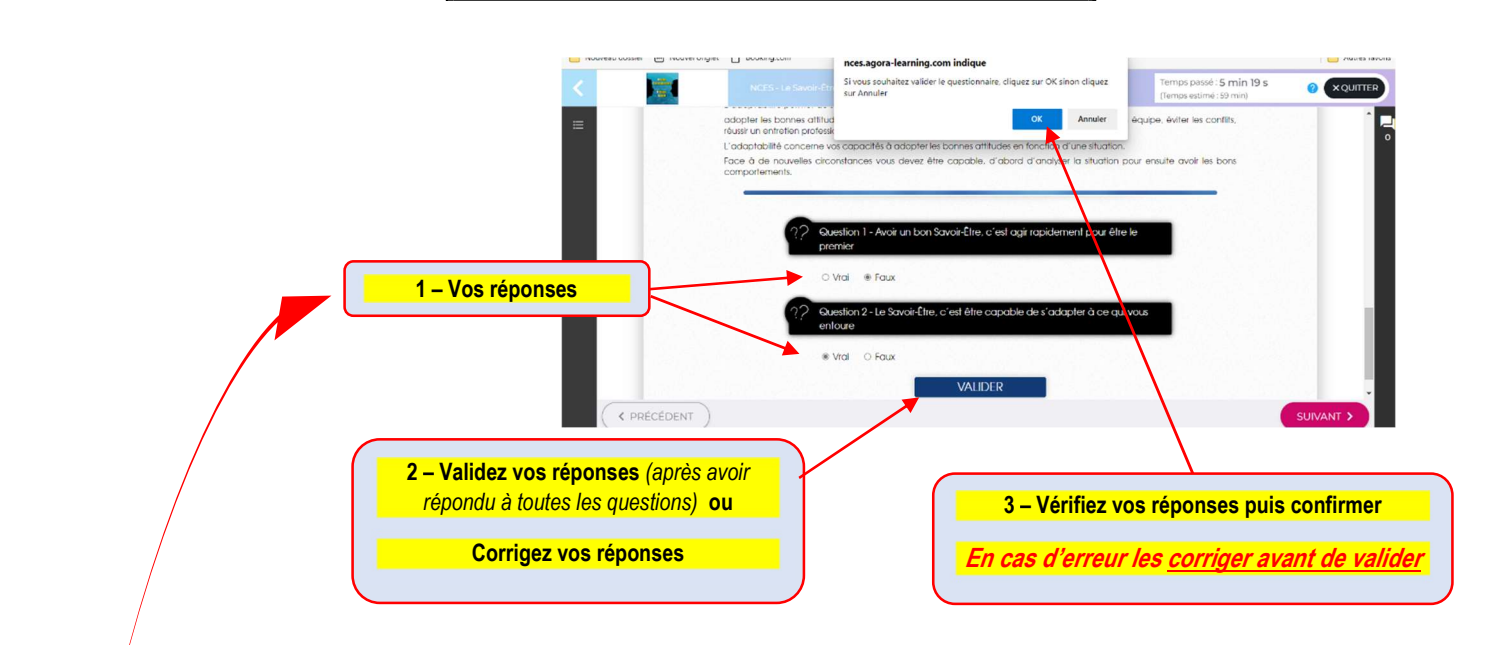

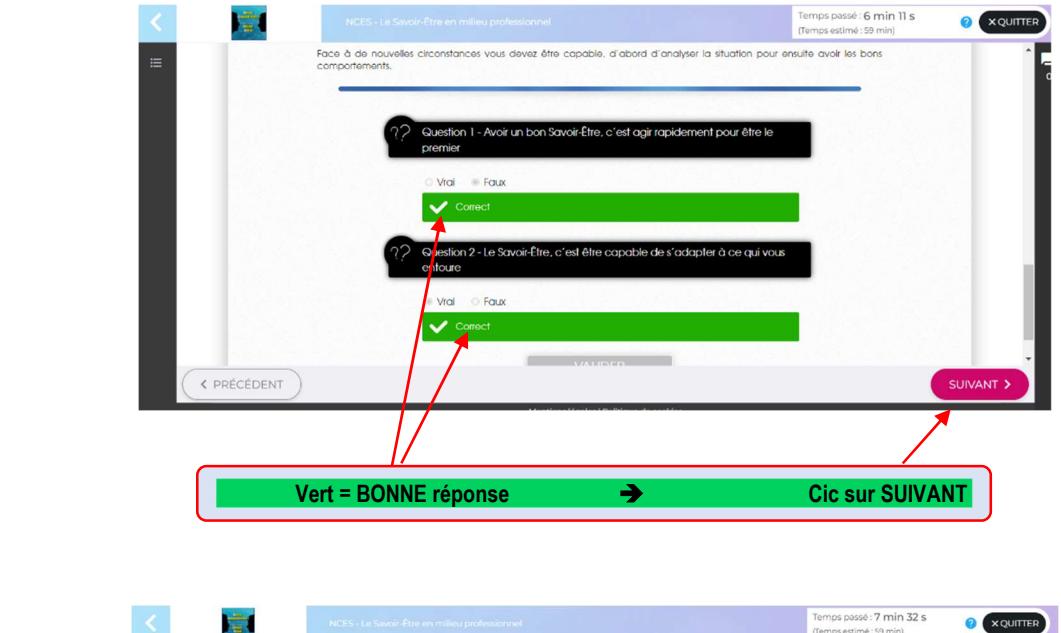

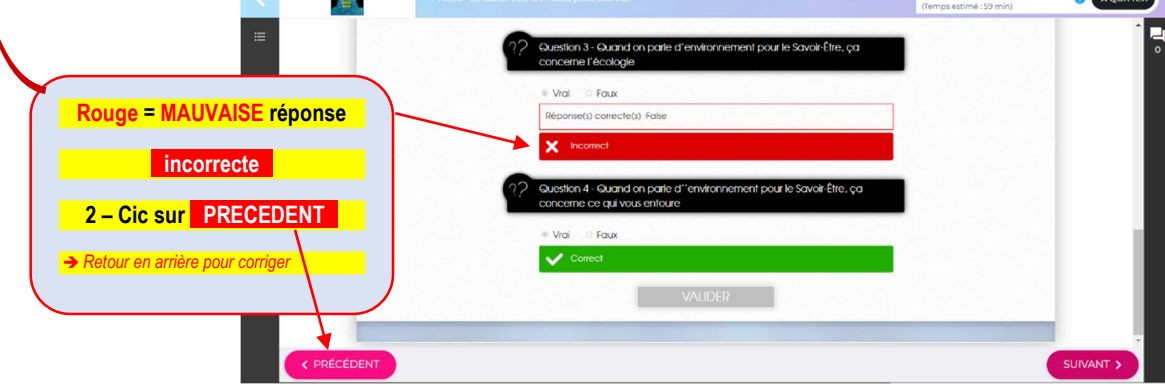

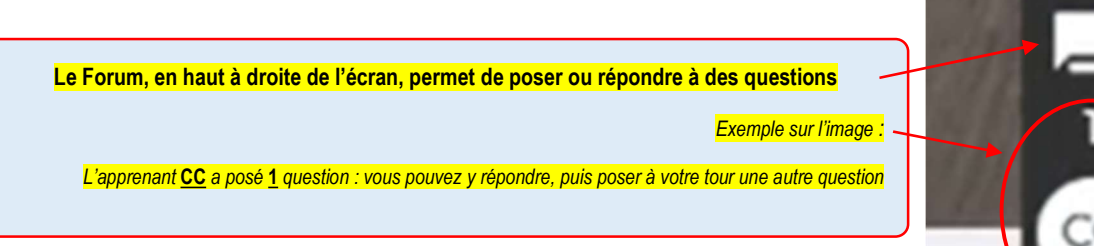

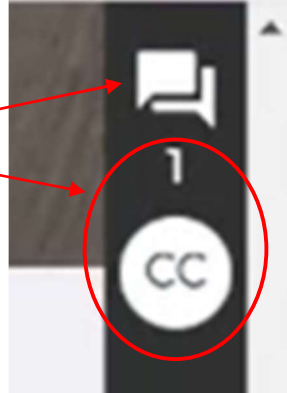

POSER une question

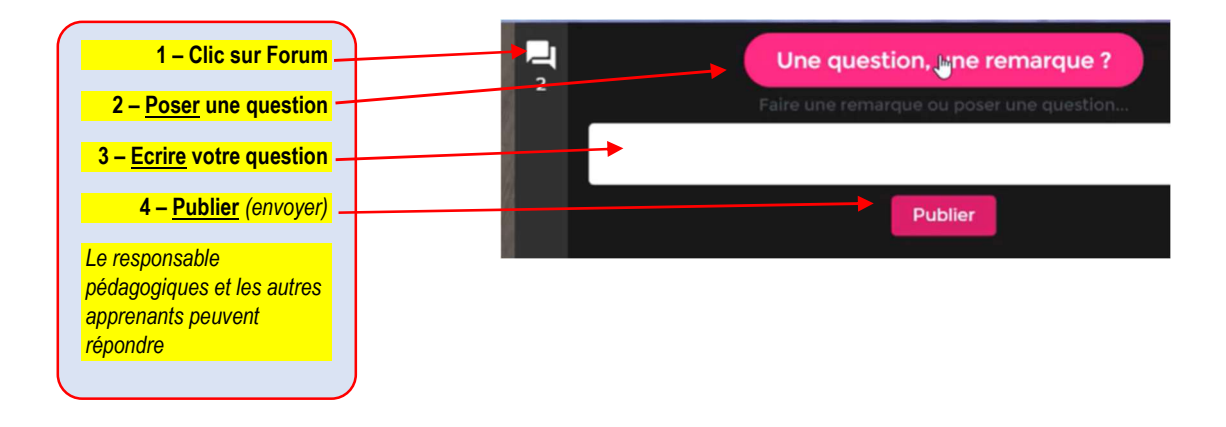

**REPONDRE** à une question

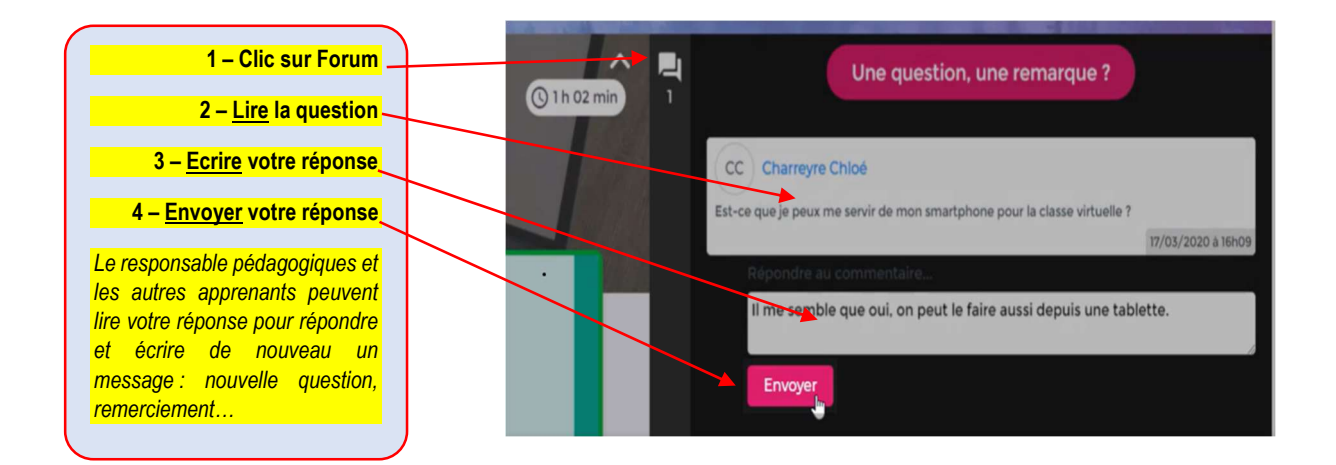

En fin de formation, vous recevrez votre certificat de réalisation

| Composition of Composition of Compos |
|----------------------------------------------------------------------------------------------------|
| <b>CERTIFICAT DE REALISATION</b>                                                                                                    |
| Je soussigné(e)<br>ANiA-ES atteste<br>Vos coordonnées                                                                                                    |
| a bien suivi l'action de formation NCES - Le Savoir-Être en milieu professionnel                                                                                                    |
| Nature de l'action de formation :   ☑ Prévention   ☑ Acquisition, entretien ou de perfectionnement des connaissances   ☑ Action de formation                                                                                                    |
| Qui s'est déroule <b>Durée de la formation</b><br>( <i>nombre d'heures realisés</i> ).<br>nombre de mois réalisés).                                                                                                    |
| Sans préjudice des délais imposés par les règles fiscales, comptables ou<br>commerciales, je m'engage à conserver l'ensemble des pièces justificatives qui<br>ont permis d'établir le présent certificat pendant une durée de 3 ans à compter<br>de la fin de l'année du dernier paiement. En cas de cofinancement des fonds<br>européens la durée de conservation est étendue conformément aux obligations<br>conventionnelles spécifiques.                                                                                                    |
| ANiA-ES<br>Fait à LYON - CORCEQU22                                                                                                    |
| Attestation ANiA-ES                                                                                                    |
|                                                                                                    |